## WinAC FileServer

Operator manual

V 1.2.3 • March 2012

# Applikationen & Tools

Answers for industry.

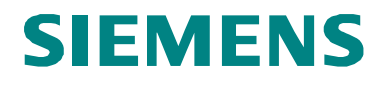

### Industry Automation and Drives Technologies Service & Support Portal

This article is taken from the Service Portal of Siemens AG, Industry Automation and Drives Technologies. The following link takes you directly to the download page of this document.

http://support.automation.siemens.com/WW/view/en/55422031

If you have any questions concerning this document please e-mail us to the following address:

online-support.automation@siemens.com

applications.aud.koe.nrh.rd@siemens.com

| S                | Automation Task                | 1  |
|------------------|--------------------------------|----|
|                  | Overview                       | 2  |
|                  | Driver supported functionality | 3  |
| SIMATIC          | Funtion Blocks                 | 4  |
| WinAC FileServer | Installation                   | 5  |
| Operator manual  | Use cases of application       | 6  |
|                  | Error codes                    | 7  |
|                  | Reated Literature              | 8  |
|                  | History                        | 9  |
|                  |                                | 10 |
|                  |                                | 11 |

12

## Warranty and Liability

Note

The Application Examples are not binding and do not claim to be complete regarding the circuits shown, equipping and any eventuality. The Application Examples do not represent customer-specific solutions. They are only intended to provide support for typical applications. You are responsible for ensuring that the described products are used correctly. These application examples do not relieve you of the responsibility to use safe practices in application, installation, operation and maintenance. When using these Application Examples, you recognize that we cannot be made liable for any damage/claims beyond the liability clause described. We reserve the right to make changes to these Application Examples at any time without prior notice. If there are any deviations between the recommendations provided in these application examples and other Siemens publications – e.g. Catalogs – the contents of the other documents have priority.

We do not accept any liability for the information contained in this document.

Any claims against us – based on whatever legal reason – resulting from the use of the examples, information, programs, engineering and performance data etc., described in this Application Example shall be excluded. Such an exclusion shall not apply in the case of mandatory liability, e.g. under the German Product Liability Act ("Produkthaftungsgesetz"), in case of intent, gross negligence, or injury of life, body or health, guarantee for the quality of a product, fraudulent concealment of a deficiency or breach of a condition which goes to the root of the contract ("wesentliche Vertragspflichten"). The damages for a breach of a substantial contractual obligation are, however, limited to the foreseeable damage, typical for the type of contract, except in the event of intent or gross negligence or injury to life, body or health. The above provisions do not imply a change of the burden of proof to your detriment.

Any form of duplication or distribution of these Application Examples or excerpts hereof is prohibited without the expressed consent of Siemens Industry Sector.

## **Table of Contents**

| War | ranty and                                                                                                    | l Liability                                                                                                    | 4                                                                          |  |  |  |
|-----|----------------------------------------------------------------------------------------------------|----------------------------------------------------------------------------------------------------|----------------------------------------------------------------------------|--|--|--|
| 1   | Automation Task                                                                                                  |                                                                                                    |                                                                            |  |  |  |
|     | 1.1<br>1.1<br>1.2                                                                                                | Overview<br>Needed knowledge<br>Required Hardware and Software Components                                                                                                    | 7<br>7<br>8                                                                |  |  |  |
| 2   | Overvie                                                                                                    | ew                                                                                                    | 9                                                                          |  |  |  |
|     | 2.1<br>2.2                                                                                                    | Functional range<br>Version of the driver                                                                                                    | 9<br>10                                                                    |  |  |  |
| 3   | Driver s                                                                                                    | supported functionality                                                                                                    | 11                                                                         |  |  |  |
|     | 3.1<br>3.2<br>3.3<br>3.4<br>3.4.1<br>3.4.2<br>3.5<br>3.5.1<br>3.5.2<br>3.5.3<br>3.5.4<br>3.5.5<br>3.6.1<br>3.6.2 | General overview<br>Auxiliary functions for file handling<br>Storing information about data block's structure<br>Tool for creating configuration data block (Config DB Creator)<br>Usage of ConfigDBCreator with Step7 Classic (V5.5)<br>Using Step7 V11 (TIA-Portal)<br>Supported File Format<br>Binary file<br>CSV – Comma Separated Values<br>ASCII – American Standards Committee for Information Intercha<br>XML - Extensible Markup Language<br>INI – Windows initialization file<br>Supported Step7 data types<br>Basic types<br>Structured data types | 11<br>12<br>15<br>16<br>17<br>20<br>20<br>20<br>20<br>20<br>23<br>25<br>26 |  |  |  |
| 4   | WinAC function blocks (FB)                                                                                       |                                                                                                    |                                                                            |  |  |  |
|     | 4.1<br>4.2<br>4.2.1<br>4.3<br>4.4<br>4.5<br>4.6                                                                  | FBFileInit<br>FBFileOpen<br>Relationship between REQ, BUSY, DONE and ERROR<br>FBFileWrite<br>FBFileRead<br>FBFileHandling<br>FBFileGetStat                                                                                                    | 27<br>29<br>32<br>33<br>34<br>35                                           |  |  |  |
| 5   | Installa                                                                                                    | ntion                                                                                                    | 36                                                                         |  |  |  |
|     | 5.1<br>5.2<br>5.3<br>5.4                                                                                         | Quick-start<br>Installation WinAC driver on runtime system<br>Installation WinAC driver on engineering system with Step7 class<br>Installation WinAC driver on engineering system with Step7 V11<br>Portal)                                                                                                    | 36<br>37<br>sic . 37<br>(TIA-<br>38                                        |  |  |  |
| 6   | Use Cases of the Application                                                                                     |                                                                                                    |                                                                            |  |  |  |
|     | 6.1<br>6.2<br>6.3<br>6.4                                                                                         | Provided Step7 Classic example project<br>Provided TIA portal example project (V11)<br>Process measure data block with CSV<br>Access network drives                                                                                                    | 39<br>40<br>41<br>42                                                       |  |  |  |
| 7   | Error C                                                                                                    | odes                                                                                                    | 43                                                                         |  |  |  |
|     | 7.1<br>7.2                                                                                                    | Error codes of WinAC ODK<br>Special error codes of the WinAC File Server                                                                                                    | 43<br>45                                                                   |  |  |  |
| 8   | Related                                                                                                    | d Literature                                                                                                    | 50                                                                         |  |  |  |
|     | 8.1                                                                                                    | Bibliography                                                                                                    | 50                                                                         |  |  |  |

| 9 | History . |                              | 51 |
|---|-----------|------------------------------|----|
|   | 8.2       | Internet Link Specifications | 50 |

## 1 Automation Task

## 1.1 Overview

### Introduction

It is not possible to save or load files into data blocks. This functionality is provided by the **WinAC FileServer** driver. Various file types are supported: Binary, ASCII, XML, SCV and Windows INI file.

## 1.1 Needed knowledge

To understand this document the following knowledge needed:

- SIMATIC WinAC RTX 2010
- SIMATIC Manager STEP7 V5.5
   or
- STEP7 V11 (TIA Portal)

## **1.2 Required Hardware and Software Components**

The application was generated with the following components:

#### Hardware components

• Simatic Microbox IPC 427C (1,2 GHz, 4 GB RAM, 4 GB CF-Card) with Windows XP embedded SP3

### Standard software components

- SIMATIC WinAC RTX 2010
- SIMATIC Manager STEP 7 V5.5

### Sample files and projects

The following list includes all files and projects that are used in this example.

| Component                                            | Note                                                                    |
|------------------------------------------------------|-------------------------------------------------------------------------|
| Documentation \ WinAC-<br>FileServer_Doku_v11_DE.pdf | This documentation in German and English                                |
| Documentation \ WinAC-<br>FileServer_Doc_v11_EN.pdf  |                                                                         |
| Driver \ WinAcFileServer.dll                         | The WinAC driver                                                        |
| Driver \ setup.bat                                   | Setup batch for the driver                                              |
| S7ClassicExample \ FileServer.zip                    | Step7 example project including all WinAC function blocks of the driver |
| S7V11-TIA-PortalExample                              | Step7 example project including all WinAC function blocks of the driver |
| ConfigDbCreator \                                    | Tool for creating configuration data blocks                             |

## 2 Overview

## 2.1 Functional range

The WinAC FileServer provides functions to store and read data block in a structured format. Several file types are supported (XML, ASCII, Binär, CSV, INI). The driver provides the following functions:

- Access several files at same time
- Writing/Reading in structured format (XML, CSV, etc.)
- Continuous writing (e.g. measured values in "append" mode)
- File status (size, date, etc.)
- File handling (delete, copy, etc.)

Note The driver reads / writes data blocks as a whole by default

The format of the XML file is fixed. The driver gives the possibility to write and read data blocks among other things in XML format. It is not possible to parse any user-defined XML files.

## 2.2 Version of the driver

## **Determine driver under Windows OS**

The driver DLL is located in the system32 directory, e.g.

C:\Windows\system32\WinAcFileServer.dll

You can identify the version of the driver RTDLL in the file properties (Windows explorer  $\rightarrow$  right click  $\rightarrow$  properties)

Figure 2-1 Properties of the driver DLL

|                                                                                                    | WinAcFileServer.dll                     | ? )  |
|----------------------------------------------------------------------------------------------------|-----------------------------------------|------|
| Ilgemein Version                                                                                                    | Sicherheit Dateiinfo                    |      |
| Dateiversion: 1.0                                                                                                    | 0.0.0                                   |      |
| Beschreibung: W                                                                                                    | ïnAcFileServer DLL (Relea               | ise) |
| Copyright: Co                                                                                                    | opyright Siemens AG © 201               | 10   |
|                                                                                                    | ,,,,,,,,,,,,,,,,,,,,,,,,,,,,,,,,,,,,,,, |      |
| Versionsinformati                                                                                                    | onen                                    |      |
| Dateiversion<br>Firm<br>Inter Name<br>Markea<br>ODK Version<br>Order Informatic<br>Originaldateinar<br>Product Descrip<br>Produktname<br>Produktversion | on<br>me<br>ption                       | ×    |

## Check driver version in Step7 project

In the instance DB of FBFileInit the version of the DLL is stored, too: tOdkIf.dwDIIVersion version of the driver DLL

## 3 Driver supported functionality

## 3.1 General overview

The driver consists of two parts:

- The Step7 function blocks
- The driver DLL

Thus the driver DLL must be installed on the runtime system. The Step7 function blocks are used in the Simatic Manager on the Engineering station.

To be able to read/write data blocks in structured format, the driver has to know about the internal structure of the data block (data types, arrays etc.).

The needed information about the composition of the data block is stored in a "config data block". The advantage is: all needed information is part of the Step7 project. If the information would be stored in some kind of INI file, the WinAC projecting would consist of two parts. The INI file has to be copied to the runtime system.

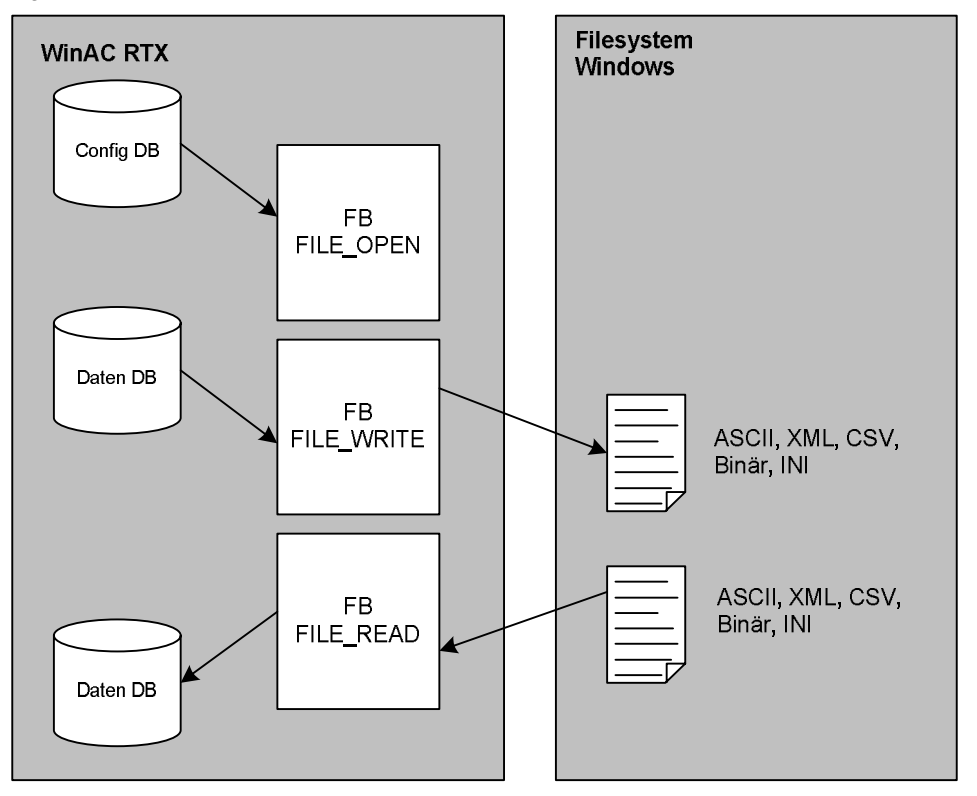

Figure 3-1 Structure of the solution

The needed "config data block" can be created by the provided tool "Config DB Creator".

 Note
 A separate FB FILE\_CLOSE is not needed.

 After writing a file it is closed immediately.

 If another data block has to be written to a different file, just call the FB FBFileOpen again with modified parameters.

 Note

 The reading and writing was developed for handling one file. E.g. a data of one file must fit in one data block.

## 3.2 Auxiliary functions for file handling

The driver includes function blocks for file handling. They provide the following functions:

- Delete files
- Rename files
- Check status (size, date)
- Copy files

## 3.3 Storing information about data block's structure

The driver needs information about the internal build-up of the written / read data block. Only with this information a structured file format is possible.

There are two possibilities:

- Some kind of INI file
- Separate config data block

The WinAC FileServer uses the solution with a separate config data block. Thus the complete project is stored in the Simatic Mager project. Project download is done by the Simatic Manager, only. No additional copying of some INI file is needed.

This solution has a drawback: the size of the DB is limited by the number of structure information stored in the config DB.

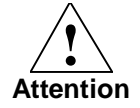

The present version of the driver can handle maximum 4.000 items for every file.

#### The Config data block

The config data block contains information needed for handling data in structured format.

The principle build-up is shown below:

Table 3-1 Example of data block to read / write (STL source)

```
STRUCT

Par_Kp INT

Par_Tn INT

Heater STRUCT

Ht_Topt INT

Ht_Trcp INT

END_STRUCT

Par_Ti INT

END STRUCT
```

Table 3-2 Matching config data block (STL source)

```
// Header
CONFIG_DB_VERSION : INT := 1; //Version of ConfigDB
CSV_SEPERATOR : CHAR := ';'; //CSV-Seperator
WITH_HEADER : BOOL := TRUE; //Use header for files
RESERVE : ARRAY [1 .. 96 ] OF BYTE ;
// Type information
CFG DATA TYP 1 : BYTE := B#16#22; //INT
CFG_DATA_NAM_1 : STRING [6] := 'Par_Kp';
CFG DATA TYP 2 : BYTE := B#16#22; //INT
CFG_DATA_NAM_2 : STRING [6] := 'Par_Tn';
CFG_DATA_TYP_3 : BYTE := B#16#70; //STRUCT_START
CFG_DATA_NAM_3 : STRING [7] := 'Heater';
CFG_DATA_TYP_4 : BYTE := B#16#22; //INT
CFG DATA NAM 4 : STRING [7] := 'Ht Topt';
CFG DATA TYP 5 : BYTE := B#16#22; //INT
CFG DATA NAM 5 : STRING [7] := 'hat Trcp';
CFG DATA TYP 6 : BYTE := B#16#71; //STRUCT END
CFG DATA NAM 6 : STRING [0] := ''; //Struct ends here
CFG_DATA_TYP_7 : BYTE := B#16#22; //INT
CFG_DATA_NAM_7 : STRING [6] := 'Par_Ki';
CFG_DATA_TYP_8 : BYTE := B#16#AA; //End of ConfigDB
CFG_DATA_NAM_8 : STRING [0] := '';
```

To store the variable names only the needed space is used for the SIMATIC strings.

### Coding of Step7 data types

All available S7 data types have to be stored.

Additional sizes of Arrays or maximum length of strings have to be known. This information is stored in the config DB, too.

For arrays the start index is stored because it can be different than 0

Table 3-3 Coding of S7 data types in config DB

| HEX   | DEC    | Description                   |
|-------|--------|-------------------------------|
| 00h - | 0d -   | not used                      |
| 01h - | 1d -   | Type BOOL                     |
| 10h - | 16d -  | reserve 1 byte                |
| 11h - | 17d -  | Type BYTE                     |
| 12h - | 18d -  | Type CHAR                     |
| 20h - | 32d -  | reserve 2 byte                |
| 21h - | 33d -  | Type WORD                     |
| 22h - | 34d -  | Type INT                      |
| 23h - | 35d -  | Type S5TIME                   |
| 24h - | 36d -  | Type DATE                     |
| 40h - | 64d -  | reserve 4 byte                |
| 41h - | 65d -  | Type DWORD                    |
| 42h - | 66d -  | Type DINT                     |
| 43h - | 67d -  | Type REAL                     |
| 44h - | 68d -  | Type TIME                     |
| 45h - | 69d -  | Type TIME_OF_DAY              |
| 50h - | 80d -  | Type STRING                   |
| 51h - | 81d -  | max. len. of string           |
| 60h - | 96d -  | Type ARRAY                    |
| 61h - | 97d -  | start index of array          |
| 62h - | 98d -  | length of array               |
| 63h - | 99d -  | end of array                  |
| 70h - | 112d - | Type STRUCT (start of struct) |
| 71h - | 113d - | end of struct                 |
| 72h - | 114d - | Type UDT (start of UDT)       |
| 73h - | 115d - | end of UDT                    |
| 80h - | 128d - | reserve 8 bytes               |
| 81h - | 129d - | Type DATE_AND_TIME            |
| AAh – | 170d - | 'END of DB'                   |

#### Config data block header

Some file related information is stored in the header of the config data block like the separator for the CSV file.

| Parameter         | Тур  | Beschreibung                              |
|-------------------|------|-------------------------------------------|
| CONFIG_DB_VERSION | INT  | Version of Config DBs <sup>*1)</sup>      |
| WITH_HEADER       | BOOL | Create Header in data file <sup>*2)</sup> |
| CSV_SEPERATOR     | CHAR | Separator for CSV files                   |
| RESERVE           |      | reserved                                  |

Table 3-4 Parameters of config data block header

<sup>\*1)</sup> The config data block version number is needed to guarantee a matching between configuration an WinAC FileServer version. If in future versions more information is stored in the header, it will be marked by a changed version number.

<sup>\*2)</sup> Creating a header is only used for CSV files.

# 3.4 Tool for creating configuration data block (Config DB Creator)

This tool supports in creating a matching config data block. It creates a config data block for a selected data block.

Note

The "Config DB Creator" supports analyzing of global data blocks, only. It is not possible to analyze instance DBs because the sources of such blocks does not include the needed data type information.

The user selects the Step7 project, the folder and the data block. After that the tool analyses the data block and generates the matching config data block.

## 3.4.1 Usage of ConfigDBCreator with Step7 Classic (V5.5)

**Note** The "Config DB Creator" needs an installed Simatic Manager V5.5 for operation.

| View              | ?                                                 |         | L Aufferdam |  |  |
|-------------------|---------------------------------------------------|---------|-------------|--|--|
|                   | WinAC ConfigDB<br>Creator                         | SIEMENS | Log Window  |  |  |
| ep7 V5   T        | IA Portal                                         |         |             |  |  |
| Step7 Ta          | rget                                              |         |             |  |  |
|                   | Select S7 Project                                 |         |             |  |  |
|                   | Select S7 Progam                                  |         |             |  |  |
|                   | Select DataDB number                              | Select  |             |  |  |
| - Propertie       | \$                                                |         |             |  |  |
| Remove<br>STEP7 P | ConfigDB-AWL Source in<br>roject after Compiling: |         |             |  |  |
| Use CSV           | Header 🔽                                          |         |             |  |  |
| CSV- <u>S</u> ep  | erator.                                           |         |             |  |  |
| Number of         | of ConfigDB to 100                                |         |             |  |  |

#### Figure 3-2 GUI of the Config DB Creator

On the right side a log window is shown. It can be hidden by pressing '<<<'. With the menu "View / Clear log" the log window can be cleared.

To change the Step7 target (project / folder / data block) the button 'Select' has to be pressed.

The 'Properties' area contains some additional settings, like the CSV separator. The setting "Use header" is used for CSV file type only! It the checkbox is activated, a first line with the variable names is written. When reading a file containing a header line this first line is skipped, because it contains the header only.

By pressing 'Create ConfigDB' the tool generates the new data block in the selected Step7 project.

## 3.4.2 Using Step7 V11 (TIA-Portal)

The TIA Portal V11 does not provide an application programming interface (API) for external applications. Thus the "DB Config Creator" can't read and automatically create new DBs in a Step7 Project. One has to use the Export/Import functionality of DBs of the TIA Portal. The following steps are needed:

- Generate source for the data DB
- Generate sources for the used UDTs (if UDTs are used in the data DB).
- Use "Config DB Creator" to build the source for the Config DB
- Import the source of the Config DB in the TIA Portal

This approach is described by the following section.

#### Generate sources in TIA Portal

To create a config data block in the TIA-Portal, the source of the DB is needed. This source is created by the following steps:

- Right mouse click on the data block
- Select "copy as text" (Figure 3-3) in the context menu
- Open a text editor (e.g. Notepad) and paste the source text
- Save the file.

Figure 3-3 "copy as text" in context menu

| - FBFileW  | ite [FB804]              |                       |
|------------|--------------------------|-----------------------|
| 🖥 DBData   | [DB2000]                 |                       |
| 🗧 DBData   | Open                     |                       |
| 🗧 DBData   | ¥ Cut                    | Strq+X                |
| 🗧 DBData   | Copy                     | Strg+C                |
| 🗧 DBData   | Paste                    | Strg+V                |
| 🗧 DBData   | Convertext               |                       |
| 🗧 DBData   | Copy as text             |                       |
| DBData     | X Delete                 | Entf                  |
| DBData     | Rename                   | F2                    |
| DBData     | Compile                  |                       |
| DBGlob     | Download to device       | •                     |
| iDBFile(   | 💋 Go online              | Strg+K                |
| iDBFilet   | 🖉 Go offline             | Strg+M                |
| iDBFilel   | Compare                  | •                     |
| 🗧 iDBFile( | Crocs reference informat | tion Umrchalttarte E9 |
| 🗧 iDBFilef | Accionment list          | aon onschalttaste+ro  |
|            | - Assignment list        |                       |

- **NOTE** Beside the data block to read/write with WinAC FileServer, additional the sources for used UDTs are needed, too.
  - Store sources of UDTs in the same directory where the DBs was saved. The file names must match following syntax: "<Name of UDT>\_SRC\_AWL".

## Analyzing and creating of config DB with "Config DB Creator"

- Start the ConfigDB Creator and click on the tab "TIA Portal".
- Select the file in the text field "DB Source File".
- Define the path for storing the "config DB"
- Assign a number for the config DB.
- Click on "Create ConfigDB".

### Figure 3-4 "WinAC ConfigDB Creator" GUI - TIA Portal

| View ? WinAC ConfigDB Creator SIEMENS sp7V5 TIA Portal TIA Target DB Source Path: ConfigDB Save Path: Properties                                       |  |
|----------------------------------------------------------------------------------------------------|--|
| WinAC ConfigDB<br>creator     SIEMENS       sp7 v5     TIA Portal       TIA Target        DB Source Path:        ConfigDB Save Path:        Properties |  |
| Properties                                                                                                    |  |
| TIA Target DB Source Path: ConfigDB Save Path:                                                                                                    |  |
| DB Source Path: ConfigDB Save Path:                                                                                                    |  |
| ConfigDB Save Path:                                                                                                    |  |
| Properties                                                                                                    |  |
| Properties                                                                                                    |  |
| Properties                                                                                                    |  |
| Properties                                                                                                    |  |
| Properties                                                                                                    |  |
|                                                                                                    |  |
|                                                                                                    |  |
| Use CSV Header                                                                                                    |  |
|                                                                                                    |  |
|                                                                                                    |  |
| generate: Create ConligDB Source                                                                                                    |  |

## Import source of "Config DB" into TIA portal project

- In the folder *"external source"* you can find the submenu *"add external files"*. Double clicking on the item will open a new dialog. In this dialog you can select the text file.

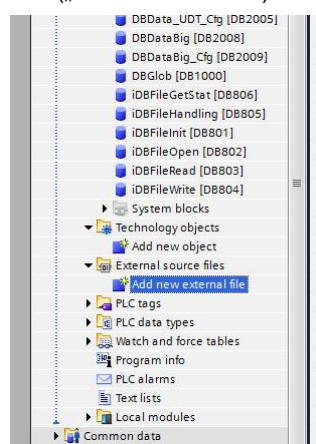

Figure 3-4 Projectview in the TIA Portal ("add external files")

- Now you see the external source in the folder "external source files".
- Right click on the file opens the submenu.
- Clicking on *"generate block"* opens a new dialog showing the actual state.

Figure 3-5 "generate block" submenu

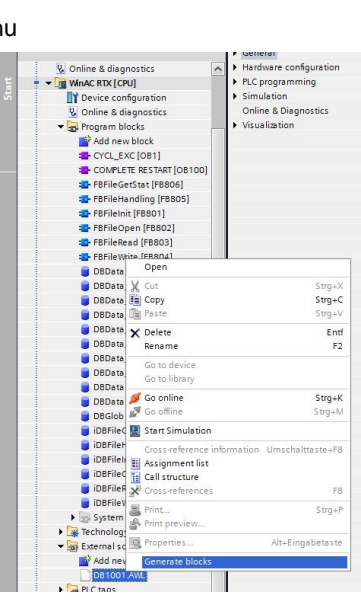

- After generating the data block you find the block in the folder "Program blocks"
- **NOTE** If the external source of the Config DB is changed, a new manually import is needed in the TIA Portal. An updated external source file is not automatically updated in the TIA portal!

## 3.5 Supported File Format

## 3.5.1 Binary file

| Write:          | YES               |
|-----------------|-------------------|
| Append mode:    | NO                |
| Read:           | YES               |
| File Header:    | NO                |
| Repeat Counter: | NO <sup>*1)</sup> |

This file format is the right solution, if a minimum space is required or if the internal data should be hidden.

If a file is read into a data block, it has to be guaranteed the file was generated from a data block with exact same structure.

<sup>\*1)</sup> A data block is written complete to the file or read complete from the file. That's why a repeat counter for multiple read/write operations makes no sense.

## 3.5.2 CSV – Comma Separated Values

| Write:          | YES                            |
|-----------------|--------------------------------|
| Append mode:    | YES                            |
| Read:           | YES (not continuously data)    |
| File Header:    | YES (parameter) <sup>*2)</sup> |
| Repeat Counter: | YES <sup>*3)</sup>             |

When using CSV the data is stored "flat", i.e. information about arrays or structures inside the data block are lost.

Some parameters are specific for CSV files:

- Separator (tabulator, space, comma, etc.)
- Header line with variable's names
- **NOTE** The separator character can be defined by the user. Pay attention the used character is not contained in the user data.

## <sup>\*2)</sup> Function of "with header line"

If the property "with header line" is activated, it causes the following:

- When a file is written, a first header line with all variable names is written before the data.
- When a file is read, the first line is skipped, because it should include the header only and no data.

Table 3-5 Example for CSV file with header

Par\_Kp; Par\_Tn; Par\_Ti 1; 3.4; 7

Table 3-6 Example for CSV file without header

| 1; 3.4; | 7 |
|---------|---|
|---------|---|

## <sup>\*3)</sup> Repeat Counter / Multiple read/write operations

In some applications e.g. some measure data is collected in one data block (e.g. time, value 1, value 2, time, value 1, value 2). The goal is to create a CSV file like this:

Table 3-7 Example for CSV file multiple read/write (usage of repeat counter)

```
time; value 1; value 2
TOD#10:23:29.123; 3.4; 7.7
TOD#10:24:31.123; 3.6; 8.6
TOD#10:25:28.123; 3.7; 9.8
```

You could create a file like this with multiple call of FB WRITE\_FILE with APPEND flag is set.

But if all data is stored in one data block it is more effective to do it with one call. When using the repeat-counter you can write all lines with one call of FB WRITE\_FILE. For the example above the repeat-counter must have the value of 3.

The 'repeat-counter' can be used for reading, too.

Note When the 'repeat-counter' is used, keep in mind the data must fit in one data block

### 3.5.3 ASCII – American Standards Committee for Information Interchange

| Write:          | YES                         |
|-----------------|-----------------------------|
| Append mode:    | YES                         |
| Read:           | YES (not continuously data) |
| File Header:    | NO                          |
| Repeat Counter: | NO                          |

When using ASCII a header (line) is not needed because the variable's name is written in front of every value.

Table 3-8 Example for ASCII file in append mode

Par\_Kp = 1
Par\_Tn = 3.4
Par\_Ti = 7
Par\_Kp = 2
Par\_Tn = 3.6
Par\_Ti = 9

Table 3-9 Example for ASCII file with array of struct

```
StructArray[1].Flag21=FALSE
StructArray[1].Flag22=FALSE
StructArray[2].Flag21=FALSE
StructArray[2].Flag22=FALSE
```

#### 3.5.4 XML - Extensible Markup Language

| Write:          | YES                         |
|-----------------|-----------------------------|
| Append mode:    | YES                         |
| Read:           | YES (not continuously data) |
| File Header:    | NO                          |
| Repeat Counter: | NO                          |

With file type XML the data block can be written into a XML file including all structure and type information.

The format of the XML file is fixed. It is not possible to parse any user-defined XML files.

The following example shows an example of a data block including a array and a structure.

Table 3-10 Example for XML file

```
<?xml version="1.0"?>
<!-- generated by WinAC's file server, 25.03.2010 -->
<winac data>
  <element name="Par_Kp" Type="INT" value="12"/>
  <element name="Par_Tn" Type="INT" value="24"/>
  <element name="Heater" Type="STRUCT">
    <element name="Ht_Topt" Type="INT" value="56"/>
    <element name="Ht_Trcp" Type="INT" value="78"/ >
  </element>
  <element name="Par_Ti" Type="INT" value="91"/>
  <array name="RefPoints Type="INT">
    <arrayitem index="1" value="3"/>
    <arrayitem index="2" value="8"/>
  </array>
  <array name="StructArray" type="STRUCT">
    <arrayitem index="1">
      <element name="Flag21" type="BOOL" value="FALSE"/>
      <element name="Flag22" type="BOOL" value="true"/>
    </arrayitem>
    <arrayitem index="2">
      <element name="Flag21" type="BOOL" value="FALSE"/>
      <element name="Flag22" type="BOOL" value="true"/>
    </arrayitem>
  </array>
</winac_data>
```

When the XML file is created, the creation date is automatically added in the header area (see example above).

Note

The structure of the XML file is fixed (see example). It is not possible to read a XML file with any XML format.

### 3.5.5 INI – Windows initialization file

| Write:          | YES |
|-----------------|-----|
| Append mode:    | NO  |
| Read:           | YES |
| File Header:    | NO  |
| Repeat Counter: | NO  |
|                 |     |

Note

When using INI files, a specific structure of the data block is needed.

This file type is special: it requires a specific structure of the data block. Only in this way it is possible to map a data block to a INI file and vice versa map a INI file to a data block.

Table 3-11 Example for Windows INI file

[Parameter] KP=6 TN=5.3 [HMI] NUTZER=PAUL LEVEL=5

STRUCT

Table 3-12 Matching data block to INI file above

```
Parameter : STRUCT
   KP : INT := 6;
   TN : REAL := 5.300000e+000;
END_STRUCT ;
HMI : STRUCT
   Nutzer : STRING [254] := 'Paul';
   Level : INT := 5;
END_STRUCT ;
END_STRUCT ;
```

I.e. the sections of the INI file are represented by STRUCTs (or UDTs) in the data block. Nested structures are not supported.

If an INI file is written all information from the data block is inserted or updated in the INI file. If there is additional information in the INI file, it stays untouched.

If an INI file is read only the needed information is retrieved. Any additional information in the INI file is ignored.

## 3.6 Supported Step7 data types

### 3.6.1 Basic types

All Step7 data types are supported. The WinAC FileServer has to write and read the data as strings (except for binary files).

The following table shows the supported Step7 data types.

Table 3-13 Formatting of supported Step7 data types

| Data type             | Formats<br>WRITE        | Valid formats<br>READ                           |
|-----------------------|-------------------------|-------------------------------------------------|
| BOOL                  | TRUE / FALSE            | true false TRUE FALSE<br>0 1                    |
| BYTE                  | B#16#AB                 | B#16#AB<br>0xAB                                 |
| CHAR                  | а                       | ' ' (Leerzeichen) – '€ (EUR)                    |
| WORD                  | W#16#ABCD               | W#16#ABCD<br>0xABCD                             |
| DWORD                 | DW#16#ABCDEF01          | DW#16#ABCDEF01<br>0xABCDEF01                    |
| INT                   | 2                       | 2                                               |
| DINT                  | L#83                    | L#83<br>83                                      |
| REAL                  | 1.235789e+000           | 0.03<br>5.000000 <del>e+</del> 001              |
| STRING                | abcde                   | abcde                                           |
| S5TIME <sup>*1)</sup> | S5T#1M39S900MS          | S5T#1M39S900MS<br>1M39S900MS                    |
| TIME                  | T#4d20h31m23s647ms      | T#4d20h31m23s647ms<br>4d20h31m23s647ms          |
| TIME_OF_DAY           | TOD#12:59:59.999        | TOD#12:59:59.999<br>12:59:59.999                |
| DATE                  | D#1990-02-01            | D#1990-01-01<br>1990-01-01                      |
| DATE_AND_TIME         | DT#10-9-29-10:54:21.123 | DT#10-9-29-10:54:21.123<br>10-9-29-10:54:21.123 |

#### Note

The data types ANY and POINTER are not supported!

<sup>&</sup>lt;sup>\*1)</sup> Depending on the value of the time the data type S5TIME internally utilizes different time bases: 10ms 100ms 1s 10s. Portions smaller than the used time base are lost.

## 3.6.2 Structured data types

STRUCT and UDTs are supported.

UDT is processed like STRUCT. In the XML file is not difference between using a STRUCT or an UDT in the data block.

Array inside arrays is supported.

Multi-dimensional arrays are NOT supported!

## 4 WinAC function blocks (FB)

The WinAC FileServer provides a number of function blocks for access all functionality. The numbers of the function block can be changed by the user.

FB801 – FBFileInit FB802 – FBFileOpen FB803 – FBFileRead FB803 – FBFileWrite FB805 – FBFileHandling FB806 – FBFileGetStat

## 4.1 FBFileInit

This block initializes the WinAC FileServer. It has to be called one-time before any other call of FileServer function blocks.

| Table 4-1 | Parameter  | of FBs | FBFileInit |
|-----------|------------|--------|------------|
|           | i urumotoi | 011 03 | Difficilit |

| Parameter | In/<br>Out | Тур  | Description                        |
|-----------|------------|------|------------------------------------|
| ERROR     | Out        | Bool | Error                              |
| STATUS    | Out        | WORD | Status information                 |
| ODK_REF   | Out        | WORD | Reference to driver <sup>*1)</sup> |

Note

<sup>\*1)</sup> The value ODK\_REF hast to provided to all other function blocks of the FileServer.

### Additional information in instance DB of FBFileInit

Additional to the output parameters some information is stored in the instance data block of the function block:

**Note** The driver function blocks are implemented in SCL (source included). For the usage of the WinAC FileServer driver is SCL <u>not</u> needed!

| Name            | In/<br>Out | Description           |
|-----------------|------------|-----------------------|
| CIF.DLL_VERSION | In         | Version of driver DLL |
|                 |            |                       |

Table 4-2 Information in instance data block of FBFileInit

### Coding of DLL version

The DLL version is coded hexadecimal. The last sign of the DWORD is used for mark Debug and Release version:

- D Debug-Version
- A Release-Version

Figure 4-1 Examples for DLL versions in the instance DB

| "iDB_FILE_INIT".iOdkIf.dwDllVersion | HEX | DW#16#000 <b>1000</b> D |
|-------------------------------------|-----|-------------------------|
|                                     |     | $\setminus$ /           |
|                                     |     | \/ +- Debug             |
|                                     |     | + V 1.0.0.0             |
|                                     |     |                         |
|                                     |     |                         |
| "iDB_FILE_INIT".iOdkIf.dwDllVersion | HEX | DW#16#000 <b>1100</b> A |
|                                     |     | $\setminus$ /]          |
|                                     |     | // +- Release           |
|                                     |     | + V 1.1.0.0             |
|                                     |     |                         |

## **Note** The data in the instance data block is valid after the first call of INIT function block!

## 4.2 FBFileOpen

This block opens a file. The structure information of the data block to read/write is provided

The function block works asynchronously. A rising edge of the REQ input starts the processing, a signaled DONE shows the end of processing.

The parameter ID is used for identifying a specific file. Up to 32 files are supported at same time.

**Note** If a specific ID should be used for a different file, the FBFileOpen has to be called witch changed parameters.

| Parameter | In/<br>Out | Тур    | Description                                                                        |  |  |  |
|-----------|------------|--------|------------------------------------------------------------------------------------|--|--|--|
| ODK_REF   | In         | WORD   | Reference to the driver (see FBFileInit)                                           |  |  |  |
| ID        | In         | INT    | File identifier 031                                                                |  |  |  |
| FILENAME  | In         | STRING | File name (incl. Path)                                                             |  |  |  |
| FORMAT    | In         | BYTE   | File format<br>1 - BIN, 2 - CSV, 3 - ASCII, 4 - XML,<br>5 - INI                    |  |  |  |
| CFG_DB    | In         | ANY    | ANY-Pointer to data block with structural information ("Config DB") <sup>*1)</sup> |  |  |  |
| RESET     | In         | BOOL   | Reset internal variables (has to be se tone time before first usage)               |  |  |  |
| APPEND    | In         | BOOL   | True – append mode<br>False – overwrite mode                                       |  |  |  |
| REQ       | In         | BOOL   | Rising edge opens file                                                             |  |  |  |
| BUSY      | Out        | BOOL   | Command is running                                                                 |  |  |  |
| DONE      | Out        | BOOL   | Command finished without error                                                     |  |  |  |
| ERROR     | Out        | BOOL   | Error                                                                              |  |  |  |
| STATUS    | Out        | WORD   | Status information                                                                 |  |  |  |

Table 4-3 Parameter of FBFileOpen

<sup>\*1)</sup> When using file type "binary" the parameter CFG\_DB can stay empty because no configuration information is needed for binary.

## 4.2.1 Relationship between REQ, BUSY, DONE and ERROR

A rising edge of REQ starts the execution of the command. During the execution the BUSY flag is high. After finishing the command either DONE or ERROR becomes high (for minimum one FB call). If REQ is reset also DONE or ERROR respectively fall to low in the next call.

The following figures show the timing behaviour:

|       | T1                                        | Т2 | Т3 | T4 | Т5                                                                                          | Т6                                                                                          | T7                                            | Т8                                        | Т9                                                                                          | T10 |
|-------|-------------------------------------------|----|----|----|---------------------------------------------------------------------------------------------|---------------------------------------------------------------------------------------------|-----------------------------------------------|-------------------------------------------|---------------------------------------------------------------------------------------------|-----|
| REQ   |                                           |    |    |    | -<br>-<br>-<br>-<br>-<br>-<br>-<br>-<br>-<br>-<br>-<br>-<br>-<br>-<br>-<br>-<br>-<br>-<br>- | -<br>-<br>-<br>-<br>-<br>-<br>-<br>-<br>-<br>-<br>-<br>-<br>-<br>-<br>-<br>-<br>-<br>-<br>- | -<br> <br> <br> <br> <br> <br> <br> <br> <br> |                                           |                                                                                             |     |
| BUSY  |                                           |    |    |    |                                                                                             |                                                                                             |                                               | ,<br>,<br>,<br>,<br>,<br>,<br>,<br>,<br>, | -<br>-<br>-<br>-<br>-<br>-<br>-<br>-<br>-<br>-<br>-<br>-<br>-<br>-<br>-<br>-<br>-<br>-<br>- |     |
| DONE  | 1<br>1<br>1<br>1<br>1<br>1<br>1<br>1<br>1 |    |    |    | <br> <br> <br> <br> <br> <br>                                                               |                                                                                             |                                               |                                           |                                                                                             |     |
| ERROR |                                           |    |    |    | 1<br>1<br>1<br>1<br>1<br>1<br>1<br>1<br>1                                                   | 1<br>1<br>1<br>1<br>1<br>1<br>1<br>1<br>1                                                   | 1<br>1<br>1<br>1<br>1<br>1<br>1<br>1<br>1     |                                           | 1<br>1<br>1<br>1<br>1<br>1<br>1<br>1<br>1                                                   |     |

Figure 4-2 Time chart: REQ high, processing without error

Figure 4-3 Time chart: REQ high, processing with error

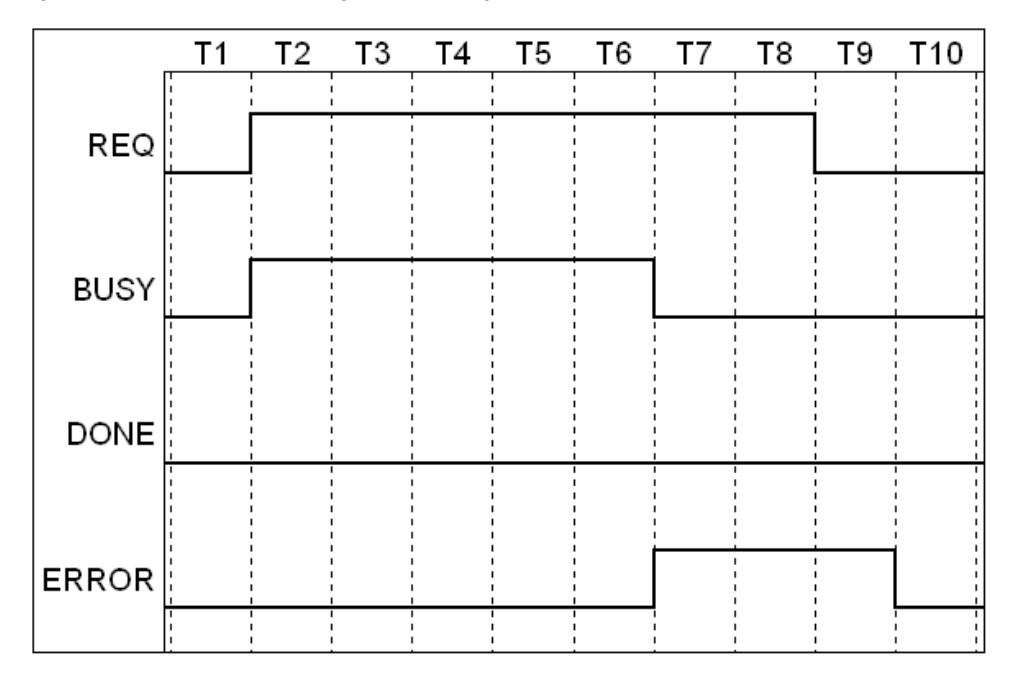

|       | T1 | T2 | Т3 | T4 | T5 | Τ6 | T7                                   | Т8 | Т9 | T10 |
|-------|----|----|----|----|----|----|--------------------------------------|----|----|-----|
| REQ   |    |    |    |    |    |    |                                      |    |    |     |
| BUOY  |    |    |    |    |    |    |                                      |    |    |     |
| BOSY  |    |    |    |    |    |    | 1<br>1<br>1<br>1                     |    |    |     |
| DONE  |    |    |    |    |    |    |                                      | 1  |    |     |
| ERROR |    |    |    |    |    |    | 1<br>1<br>1<br>1<br>1<br>1<br>1<br>1 |    |    |     |
|       | 1  |    |    |    |    |    |                                      |    |    |     |

Figure 4-4 Time chart: REQ short pulse, processing without error

Figure 4-5 Time chart: REQ short pulse, processing with error

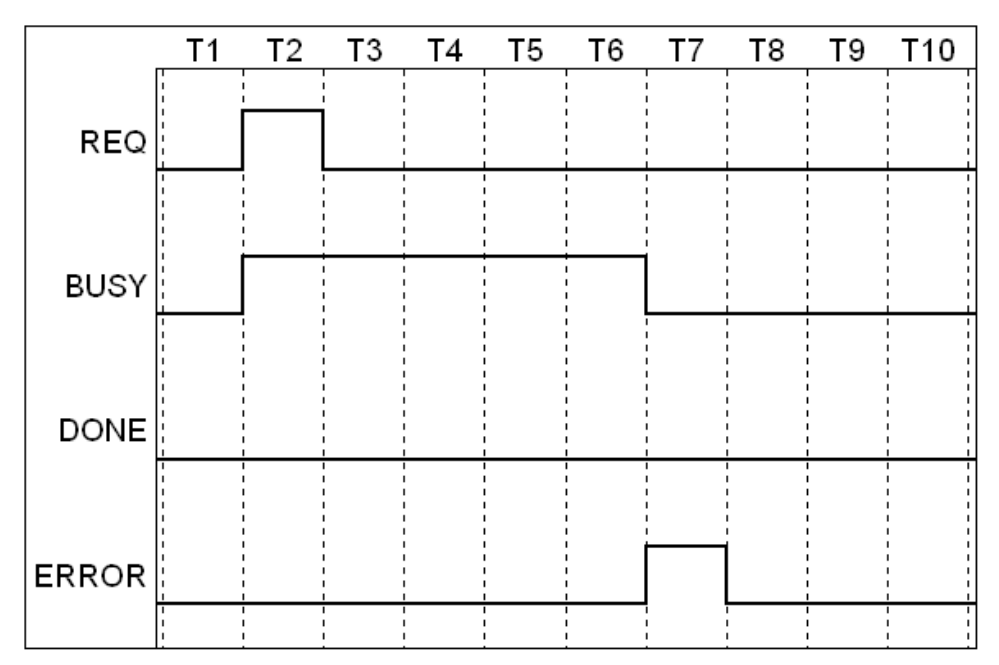

## 4.3 **FBFileWrite**

This block writes data to a file. An ANY pointer to the data block with the data is provided. The internal structure of the data block is known because of the call of FBFileOpen call before.

The function block works asynchronously. A rising edge of the REQ input starts the processing, a signaled DONE shows the end of processing.

The parameter ID is used for identifying a specific file. Up to 32 files are supported at same time.

| Parameter  | In/<br>Out | Тур  | Description                                                                                                    |
|------------|------------|------|----------------------------------------------------------------------------------------------------|
| ODK_REF    | In         | WORD | Reference to the driver (see FBFileInit)                                                                       |
| ID         | In         | INT  | File identifier 031                                                                                            |
| REPEAT_CNT | In         | INT  | Repeat counter: How often contains the data block<br>(DATA_DB) the structure defined in CFG_DB<br>(FBFileOpen) |
| DATA_DB    | In         | ANY  | ANY pointer to data block to be written                                                                        |
| RESET      | In         | BOOL | Reset internal variables (has to be se tone time before first usage)                                           |
| REQ        | In         | BOOL | Rising edge opens file                                                                                         |
| BUSY       | Out        | BOOL | Command is running                                                                                             |
| DONE       | Out        | BOOL | Command finished without error                                                                                 |
| ERROR      | Out        | BOOL | Error                                                                                                    |
| STATUS     | Out        | WORD | Status information                                                                                             |

Table 4-4 Parameter of FBFileWrite

The time chart for REQ, BUSY, DONE and ERROR is described in chapter 4.2.1 on page 29.

## **NOTICE** The path where the file should be written must exist before calling the function FBFileWrite.

## 4.4 FBFileRead

This block reads data from a file into a data block. An ANY pointer to the data block is provided. The internal structure of the data block is known because of the call of FBFileOpen call before.

The function block works asynchronously. A rising edge of the REQ input starts the processing, a signaled DONE shows the end of processing.

The parameter ID is used for identifying a specific file. Up to 32 files are supported at same time.

| Parameter  | In/<br>Out | Тур  | Description                                                                                                    |
|------------|------------|------|----------------------------------------------------------------------------------------------------|
| ODK_REF    | In         | WORD | Reference to the driver (see FBFileInit)                                                                       |
| ID         | In         | INT  | File identifier 031                                                                                            |
| REPEAT_CNT | In         | INT  | Repeat counter: How often contains the data block<br>(DATA_DB) the structure defined in CFG_DB<br>(FBFileOpen) |
| DATA_DB    | In         | ANY  | ANY pointer to data block to be read                                                                           |
| RESET      | In         | BOOL | Reset internal variables (has to be se tone time before first usage)                                           |
| REQ        | In         | BOOL | Rising edge opens file                                                                                         |
| BUSY       | Out        | BOOL | Command is running                                                                                             |
| DONE       | Out        | BOOL | Command finished without error                                                                                 |
| ERROR      | Out        | BOOL | Error                                                                                                    |
| STATUS     | Out        | WORD | Status information                                                                                             |

Table 4-5 Parameter of FBFileRead

The time chart for REQ, BUSY, DONE and ERROR is described in chapter 4.2.1 on page 29.

## 4.5 FBFileHandling

With this function block the following functions are provided:

- Copy file
- Rename file
- Delete file
- Move file

Table 4-6 Parameter of FBFileHandling

| Parameter       | In/<br>Out | Тур    | Description                                  |
|-----------------|------------|--------|----------------------------------------------|
| ODK_REF         | In         | WORD   | Reference to the driver (see FBFileInit)     |
| FILE_SRC        | In         | String | Full path / filename before                  |
| FILE_DST        | In         | String | Full path / filename after                   |
| RESET           | In         | Bool   | Reset all internal variables                 |
| RENAME          | In         | Bool   | 1 – rename file                              |
| MOVE            | In         | Bool   | 1 – move file                                |
| COYP            | In         | Bool   | 1 – copy file                                |
| DELETESRC       | In         | Bool   | 1 – Delete source file                       |
| OVERWRITE       | In         | Bool   | 1 –Overwrite if exists (only valid for COPY) |
| REQ             | In         | BOOL   | Rising edge opens file                       |
| BUSY            | Out        | BOOL   | Command is running                           |
| DONE            | Out        | BOOL   | Command finished without error               |
| ERROR           | Out        | BOOL   | Error                                        |
| STATUS Out WORD |            | WORD   | Status information                           |

The time chart for REQ, BUSY, DONE and ERROR is described in chapter 4.2.1 on page 29.

## 4.6 FBFileGetStat

With this function block you can get file status (size, date, etc.).

| Parameter   | In/<br>Out | Тур               | Description                              |  |
|-------------|------------|-------------------|------------------------------------------|--|
| ODK_REF     | In         | WORD              | Reference to the driver (see FBFileInit) |  |
| FILE_NAME   | In         | String            | Full path / filename                     |  |
| RESET       | In         | Bool              | Reset all internal variables             |  |
| REQ         | In         | BOOL              | Rising edge opens file                   |  |
| BUSY        | Out        | BOOL              | Command is running                       |  |
| DONE        | Out        | BOOL              | Command finished without error           |  |
| ERROR       | Out        | BOOL              | Error                                    |  |
| STATUS      | Out        | WORD              | Status information                       |  |
| DISC_SPACE  | Out        | Dword             | Free disk space                          |  |
| FILE_SIZE   | Out        | Dword             | File size                                |  |
| FILE_TIME   | Out        | Date_and_<br>Time | Last change of file                      |  |
| FILE_ATTRIB | Out        | Dword             | File attributes                          |  |
|             |            |                   | Bit 0 - READONLY 0x0000001               |  |
|             |            |                   | Bit 1 - HIDDEN 0x0000002                 |  |
|             |            |                   | Bit 2 - SYSTEM 0x0000004                 |  |
|             |            |                   | Bit 4 - DIRECTORY 0x0000010              |  |
|             |            |                   | Bit 5 - ARCHIVE 0x0000020                |  |
|             |            |                   | Bit 6 - ENCRYPTED 0x0000040              |  |
|             |            |                   | Bit 7 - NORMAL 0x0000080                 |  |
|             |            |                   | Bit 8 - TEMPORARY 0x00000100             |  |
|             |            |                   | Bit 9 - SPARSE_FILE 0x00000200           |  |
|             |            |                   | Bit 10 - REPARSE_POINT 0x00000400        |  |
|             |            |                   | Bit 11 - COMPRESSED 0x0000800            |  |
|             |            |                   | Bit 12 - OFFLINE 0x00001000              |  |
|             |            |                   |                                          |  |

Table 4-7 Parameter of FBFileGetStat

The time chart for REQ, BUSY, DONE and ERROR is described in chapter 4.2.1 on page 29.

## 5 Installation

## 5.1 Quick-start

### Run-time system

• Install the driver DLL on the run-time system with the setup.bat

### Engineering system Step7 V5.5

- Retrive and open the archived Step7 project with the Simatic Manager
- Copy all needed driver function blocks in your project (incl. SFBs)
- Run the ConfigDBCreator.exe for creating the needed configuration DB
- Call FBFileInit once before using any other FB from the driver
- Call FBFileOpen with right file name (positive edge opens file)
- Call FBFileRead / FBFileWrite for reading / writing (positive edge triggers function)

## **Engineering system TIA Portal V11**

- Retrive and open the archived Step7 project with the Simatic Manager
- Copy all needed driver function blocks in your project Used SIMATIC PLC must be an WinAC. In other case the driver's function blocks are marked as faulty.
- Run the ConfigDBCreator.exe for creating the needed configuration DB (manual import / export of sources is needed)
- Call FBFileInit once before using any other FB from the driver
- Call FBFileOpen with right file name (positive edge opens file)
- Call FBFileRead / FBFileWrite for reading / writing (positive edge triggers function)

## 5.2 Installation WinAC driver on runtime system

The installation of the WinAC driver is limited to the copying of the driver DLL to the system32 directory. For that purpose there is a batch file **setup.bat**.

#### Installation under Windows XP (embedded)

Under Windows XP one can start the setup.bat. This works from USB stick, too.

#### Installation under Windows 7

For copying a file to system32 Administrator privileges are needed. Thus the **setup.bat** has to be started as Administrator (right click – Run as Administrator). The Windows 7 UAC has to be confirmed with "Yes".

This works from USB stick, too.

## 5.3 Installation WinAC driver on engineering system with Step7 classic

On the engineering system these components are needed:

- Documentation
- Tool "ConfigDBCreator"
- Example project Step7 Classic (V5.5)

The Step7 demo project includes all needed function blocks for the user application.

The tool "Config DB Creator" does not need any installation. Just copy the directory to the engineering station. The needed Visual Basic runtime files should exist on a Windows installation (Windows XP or higher).

There is **no** installation needed of the WinAC FileServer driver (setup.bat) on the engineering station.

# 5.4 Installation WinAC driver on engineering system with Step7 V11 (TIA-Portal)

Platform requirements:

- This documentation
- Step7 V11 (TIA-Portal) demo application
- Tool "WinAC ConfigDB Creator"

The S7 demo application contains the program blocks. You can copy the driver function blocks to your application

For the *"WinAC ConfigDB Creator"* is no installation required.

Only the Visual Basic 6 Runtime Library and a Microsoft Windows XP or higher Operating System is required.

An installation of the WinAC driver (**setup.bat**) is <u>**not**</u> needed on the run-time system.

#### WinAC - CPU in the project

If the driver function blocks are copied to a project without a WinAC CPU the FBs are marked with an error, because the used SFBs are not supported by other PLCs like WinAC.

#### Copy the elements (blocks, constants and tables)

To use the WinAC FileServer in a TIA Portal project the following components are needed:

- The driver blocks (folder "Program blocks")
- Constants (folder "PLC-Variables"  $\rightarrow$  WinAC\_FileServer\_Constants),

A second instance of the TIA Portal is needed for copying. Open the target project in the second instance and copy the function blocks (e.g. *"drag and drop"*) from the demo project (WinAC FileServer).

#### **Compiling blocks**

In some cases the TIA portal may mark the driver function blocks redbecause some functions of the WinAC ODK (EXEC\_COM and CREA\_COM) are not recognized. If this happens you have to compile the function blocks again to update the function block's interfaces.

## 6 Use Cases of the Application

## 6.1 Provided Step7 Classic example project

The driver package includes a Step7 Classic (V5.5) example project. The example application is realized in FBD (Function Block Diagram). Target of the example is the demonstration of all functions of the **WinAC FileServer** driver. The different functionalities are controlled by some variable tables.

#### **OB100 Complete Restart**

In the beginning the bFirstRun flag is set. It is used for initialization of all FileServer function blocks. Additional internal request flags are reset. In start up phase the driver is loaded (**FBFileInit**).

#### **OB1 CYCL\_EXC**

The OB1 contains all the function blocks of the FileServer driver. They can be activated by separate request flags (see variable tables). At the end the bFirstRun flag is reset.

#### FB801 - FB806 - FileServer FBs

These are the function blocks of the WinAC FileServer driver.

#### DB801 – DB806 – FileServer instance data blocks

These are the instance data blocks of the FBs of the WinAC FileServer driver.

### DB1000 DBGlob

This data block contains various variables used by this demo project. Thus the example does not need any flags.

#### DB2000 / 2001, DB 2002 / 2003, DB 2004 / 2005, DB 2006 / 2007, DB 2008 / 2009

These is a collection of data blocks to store plus the matching configuration data blocks.

#### VAT\_... – Variable tables

The variable tables are prepared to test specific functionality of the FileServer driver.

The table VAT\_FILE\_SERVER controls the functionality of the driver. The remaining tables show content of the various data blocks to store.

## 6.2 Provided TIA portal example project (V11)

The driver package includes a TIA Poral V11 example project. The example application is realized in FBD (Function Block Diagram). Target of the example is the demonstration of all functions of the **WinAC FileServer** driver. The different functionalities are controlled by some variable tables.

The organization of the TIA portal corresponds to the Step7 classic example. Please refer the documentation of the classic example (see chapter 6.1 "Provided Step7 Classic example project" on page 39).

## 6.3 Process measure data block with CSV

A data block stores uniform data (e.g. measure data: timestamp, value 1, value 2, etc.). This data block should be written in a CSV file or read from CSV file.

The data block may have the following structure:

Table 6-1 Example data block with measure values

```
STRUCT
  data : ARRAY[0.999] OF
   STRUCT
    timestamp : TIME_OF_DAY ;
    voltage : REAL ;
    current : REAL ;
    current : REAL ;
   END_STRUCT ;
END STRUCT ;
```

To fulfill the requirement there are different approaches:

- Write whole data block with one function call "as a whole"
- Write data block line by line
- Write whole data block with the repeat counter

#### Write whole data block with one function call "as a whole"

One can create a Config-DB with the structural information for the whole measure value data block (tool ConfigDBCreator).

With one call of FBFileOpen and FBFileWrite the data block can be written.

*Drawback*: The configuration data block will get big size. It may contain more items the WinAC FileServer supports.

#### Write data block line by line

In this case the Config-DB describes the measure data, only.

After opening with FBFileOpen with APPEND flag set, the FBFileWrite must be called many times – one time for every measure value. The input parameter DATA\_DB (ANY) must point to the next measure value.

*Drawback*: Because of the many single calls of FBFileWrite the writing will cost some time.

**Tip** To create the Config-DB for the measure data only with the tool ConfigDBCreator one can reduce the size of the array to 1 temporaly.

#### Write whole data block with the repeat counter

Also in this case the Config-DB describes the measure data, only.

Now the FBFileWrite is called with REPEAT\_CNT = 1000. Thus this single call processes the whole data block containing many measure values.

## 6.4 Access network drives

The WinAC including their extensions like "WinAC FileServer" runs as user SYSTEM, i.e. system process. A system process runs with "Zero Credentials", i.e. it is allowed only to access local resources.

By default a WinAC driver cannot access any network drives. But it is possible to create a so called "null session share" which can be assessed without login name and password.

**Note** The following settings have to be done on the remote PC. On this PC the directory is located for storing WinAC data.

- Create directory and share e.g. "WinACData"; full access for user "Everyone"
- Group Policy Editor (start e.g. by gpedit.msc)
- Computer configuration \ Windows settings \ Security Settings \ Local settings \ safety options
  - + "Network access: shares that can be accessed anonymously": add "WinACData" here
  - "Network access: Let everyone permissions apply to anonymous users" activate this

activate

Note

The path in the Step7 project for FBFileOpen must be provided in UNC notation.

## 7 Error Codes

The WinAC FileServer can provide different classes of error messages:

- Code in the FB-output **STATUS** according to WinAC-ODK (see chapter 8.1 in this document)
- Special error codes of the FileServer (see chapter 8.2 on page 45 in this document)

## 7.1 Error codes of WinAC ODK

The driver had been developed with the WinAC ODK (Open Development Kit). The ODK can generate error codes, which are returned from the **STATUS** of the FBs.

| ODK<br>Code<br>(HEX) | Description                                                                                 |
|----------------------|---------------------------------------------------------------------------------------------|
| 0                    | Success                                                                                     |
| 8001                 | An exception occurred.                                                                      |
| 8002                 | Input: the ANY pointer is invalid.                                                          |
| 8003                 | Input: the ANY pointer range is invalid.                                                    |
| 8004                 | Output: the ANY pointer is invalid.                                                         |
| 8005                 | Output: the ANY pointer range is invalid.                                                   |
| 8006                 | More bytes were written into the output buffer by the extension object than were allocated. |
| 8007                 | ODK system has not been initialized: no previous call to SFB65001 (CREA_COM).               |
| 8008                 | The supplied handle value does not correspond to a valid extension object.                  |
| 8009                 | More bytes were written into the input buffer by the extension object than were allocated.  |
| 807F                 | An internal error occurred.                                                                 |
| 80C3                 | Maximum number (32) of parallel jobs/instances exceeded.                                    |
| 8102                 | The call to CLSIDFromProgID failed.                                                         |
| 8103                 | The call to ColnitializeEx failed.                                                          |
| 8104                 | The call to CoCreateInstance failed.                                                        |
| 8105                 | The library failed to load.                                                                 |
| 8106                 | A Windows response timeout occurred.                                                        |
| 8107                 | Controller is in an invalid state for scheduling an OB.                                     |
| 8108                 | Schedule information for OB is invalid.                                                     |
| 8109                 | Instance ID for SFB65001 call is invalid.                                                   |
| 810A                 | Controller could not load proxy DLL.                                                        |
| 810B                 | The WinAC controller could not create or initialize shared memory area.                     |
| 810C                 | Attempt to access unavailable option ocurred.                                               |
| 8201                 | The Execute command index could not be found                                                |
| 8250                 | No more available positions in the job list                                                 |

Table 7-1 WinAC ODK error messages

| ODK<br>Code<br>(HEX) | Description                                             |  |  |  |
|----------------------|---------------------------------------------------------|--|--|--|
| 8252                 | The count is invalid                                    |  |  |  |
| 8253                 | A data type of an item in the list is invalid           |  |  |  |
| 8254                 | The count specified is invalid                          |  |  |  |
| 8255                 | A memory area of an item in the list is invalid         |  |  |  |
| 8256                 | A DB number of an item in the list is invalid           |  |  |  |
| 8257                 | A bit number of an item in the list is invalid          |  |  |  |
| 8258                 | A pBuff of an item in the list is invalid               |  |  |  |
| 8259                 | A data quantity is invalid                              |  |  |  |
| 825A                 | The area offset parameter is invalid for this type      |  |  |  |
| 825B                 | The frequency value is invalid                          |  |  |  |
| 825C                 | The callback pointer is invalid                         |  |  |  |
| 825D                 | The job ID pointer is invalid                           |  |  |  |
| 825E                 | The job ID is invalid                                   |  |  |  |
| 825F                 | Job could not be completed because address is incorrect |  |  |  |
| 8260                 | Job could not be completed because of protection level  |  |  |  |
| 8261                 | Job could not be completed because of hardware issues   |  |  |  |
| 8301                 | Invalid Thread Execution Priority                       |  |  |  |
| 8401                 | Invalid Asynchronous Event                              |  |  |  |
| 8402                 | Asynchronous Processor Queue is empty                   |  |  |  |
| 8403                 | Asynchronous Processor Queue is full                    |  |  |  |

## 7.2 Special error codes of the WinAC File Server

Among the general error bit of the driver FBs there is a special error code in the value of **STATUS** to describe the reason of the problem.

**Note** Several error reasons provide additional information in the instance DB of the function block (tOdklf.dwErrInfo1 ... 4)

Table 7-2 Error codes of WinAC FileServer

0 - no error

#### Interface to WinAC

0x8501 - error using ODK\_Read.. function 0x8502 - error using ODK\_Write.. function 0x8503 - no config DB given 0x8504 - no config DB given 0x8505 - no read DB given 0x8506 - no read DB given 0x8507 - no read DB given 0x8508 - no read DB given 0x850A - no write DB given 0x850B - no write DB given

0x8510 - false version of Step7 function block

0x8511 - false ID for file

0x8512 - not supported file format

#### State errors

0x8520 - no successful init called before

0x8521 - update config is active

0x8522 - read file is active, update config not allowed

0x8523 - write file is active, update config not allowed

0x8524 - unknown internal state (no 'file open' called before?)

- 0x8525 false internal state after changing config
- 0x8526 false internal state after reading file

0x8527 - false internal state after writing file

#### Analysing the configuration

0x8531 - no file defined yet 0x8532 - config DB version not supported 0x8533 - to many items for internal storage 0x8534 - no start index of array found 0x8535 - no start index of array found 0x8536 - append mode not allowed for BIN files 0x8537 - append mode not allowed for INI files 0x8538 - no strlen for string found 0x8539 - max. strlen to small (0 or negative) 0x853a - max. strlen to long (> 254) 0x853b - unsupported data type found 0x853c - internal error - exception catched **Errors writing file** 0x8540 - no valid repeat counter for writing 0x8541 - no file handler (file format) assigned to this file ID 0x8542 - error open file for writing 0x8543 - error writing to file 0x8544 - internal error - exception catched 0x8551 - cannot write data outside of struct (needed for section name) 0x8552 - nested structs not allowed for INI files 0x8553 - error writing parameter to INI file 0x8561 - unexpected data type when writing XML writing basic type 0x8562 - unexpected data type when writing XML writing array 0x8563 - unexpected data type when writing XML writing struct 0x8564 - error seeking file from end 0x8565 - error file get pos 0x8565 - error file fgetc 0x8571 - error writing BIN file 0x8581 - this S7 data type is not supported for writing 0x8582 - error writing BOOL - reading from WinAC 0x8583 - error writing BYTE - reading from WinAC 0x8584 - error writing CHAR - reading from WinAC 0x8585 - error writing CHAR - range of character 0x8586 - error writing WORD - reading from WinAC 0x8587 - error writing DWORD - reading from WinAC 0x8588 - error writing INT - reading from WinAC 0x8589 - error writing DINT - reading from WinAC 0x858a - error writing REAL - reading from WinAC 0x858b - error writing S5TIME - reading from WinAC 0x858c - error writing S5TIME - problem with time base 0x858d - error writing STRING - internal buffer to small 0x858e - error writing STRING - reading from WinAC 0x858f - error writing TIME - reading from WinAC 0x8590 - error writing TIME\_OF\_DAY - reading from WinAC 0x8591 - error writing DATE - reading from WinAC 0x8592 - error writing DATE - range error 0x8593 - error writing DATE\_AND\_TIME - reading from WinAC Error reading a file 0x8600 - no valid repeat counter for reading 0x8601 - error open file for reading 0x8602 - internal error - exception catched 0x8611 - error getting file status 0x8612 - error file size does not match DB size 0x8613 - error reading file binary 0x8621 - no header line found in CSV file 0x8622 - end of line before all values read 0x8623 - end of file before all values read 0x8624 - value string too long 0x8625 - value string too short (CSV file to short?) 0x8631 - given INI parameter/section not found

```
0x8641 - a line in ASCII file is too long
0x8642 - line without '='
0x8643 - unknown item found in ASCII file
0x8644 - got invalid index for item
0x8651 - unknown item found in XML file
0x8652 - got invalid index for item
0x8653 - empty parent
0x8700 - base address for XML read errors
0x8701 - XML read - Error
0x8702 - XML read - Failed to open file
0x8703 - XML read - Memory allocation failed.
0x8704 - XML read - Error parsing Element.
0x8705 - XML read - Failed to read Element name
0x8706 - XML read - Error reading Element value.
0x8707 - XML read - Error reading Attributes.
0x8708 - XML read - Error empty tag.
0x8709 - XML read - Error reading end tag.
0x870A - XML read - Error parsing Unknown.
0x870B - XML read - Error parsing Comment.
0x870C - XML read - Error parsing Declaration.
0x870D - XML read - Error document empty.
0x870E - XML read - Error null (0) or unexpected EOF found in input stream.
0x870F - XML read - Error parsing CDATA.
0x8710 - XML read - Error when XmlDocument added to document,
                    because XmIDocument can only be at the root.
0x8711 - XML read - Error
Error reading file - parsing value strings
0x8801 - this type is not supported for reading
0x8802 - error reading data type 'BOOL' - writing 'true' to WinAC
0x8803 - error reading data type 'BOOL' - writing 'false' to WinAC
0x8804 - error reading data type 'BOOL' - unknown value
0x8805 - error reading data type 'BYTE' - writing to WinAC
0x8806 - error reading data type 'CHAR' - got no chacter
0x8807 - error reading data type 'CHAR' - got string with lenght > 1
0x8808 - error reading data type 'CHAR' - out of range
0x8809 - error reading data type 'CHAR' - writing to WinAC
0x880a - error reading data type 'WORD' - writing to WinAC
0x880b - error reading data type 'DWORD' - writing to WinAC
0x880c - error reading data type 'INT' - writing to WinAC
0x880d - error reading data type 'INT' - writing to WinAC
0x880e - error reading data type 'REAL' - writing to WinAC
0x880f - error reading data type 'STRING'
0x8810 - error converting hex value (false prefix?)
0x8812 - error reading data type 'BYTE' - range error
0x8814 - error reading data type 'WORD' - range error
0x8816 - error reading data type 'INT' - range error: value to big
0x8817 - error reading data type 'INT' - range error: value to small
0x8821 - error reading S5TIME - writing value to WinAC
0x8822 - error reading S5TIME - false prefix ('S5T#')
0x8823 - error reading S5TIME - [MS] resolution (divisible by 10)
0x8824 - error reading S5TIME - [MS] value
```

```
0x8825 - error reading S5TIME - [S] value
0x8826 - error reading S5TIME - [MIN] value
0x8827 - error reading S5TIME - [H] value
0x8828 - error reading S5TIME - value out of range
0x8829 - error reading S5TIME - value out of range
0x882a - error reading S5TIME - base out of range
0x8831 - error reading STRING - invalid pointer to string
0x8832 - error reading STRING - error reading string len
0x8833 - error reading STRING - string is too large for the STEP 7 string
0x8834 - error reading STRING - string is too large for the output data buffer
0x8835 - error reading STRING - error writing current string len
0x8836 - error reading STRING - error writing max. string len
0x8837 - error reading STRING - error writing string to WinAC
0x8841 - error reading TIME - prefix 'T#' is missing
0x8842 - error reading TIME - [MS] value
0x8843 - error reading TIME - [S] value
0x8844 - error reading TIME - [MIN] value
0x8845 - error reading TIME - [H] value
0x8846 - error reading TIME - [D] value
0x8847 - error reading TIME - range exceed
0x8848 - error reading TIME - writing value to WinAC
0x8851 - error reading TIME_OF_DAY - prefix 'TOD#' is missing
0x8852 - error reading TIME_OF_DAY - writing value to WinAC
0x8861 - error reading DATE - prefix 'D#' is missing
0x8862 - error reading DATE - range year exceed
0x8863 - error reading DATE - range month exceed
0x8864 - error reading DATE - range day exceed
0x8865 - error reading DATE - range exceed: computing seconds
0x8866 - error reading DATE - writing value to WinAC
0x8871 - error reading DATE_AND_TIME - prefix 'DT#' is missing
0x8872 - error reading DATE_AND_TIME - writing value to WinAC
0x8873 - error reading DATE_AND_TIME - [MS] value
0x8874 - error reading DATE_AND_TIME - [S] value
0x8875 - error reading DATE_AND_TIME - [MIN] value
0x8876 - error reading DATE_AND_TIME - [H] value
0x8877 - error reading DATE AND TIME - [DAY] value
0x8878 - error reading DATE AND TIME - [MON] value
0x8879 - error reading DATE AND TIME - [Y] value
0x887A - error reading DATE AND TIME - computing weekday
Other errors
0x8901 - write not implemented in reader classes
0x8902 - undefined return value
Errors file handling
0x8A01 - error deleting file
0x8A02 - error copying file
0x8A03 - error moving file
0x8A04 - internal error - exception catched
0x8A11 - error retrieving free disk space
```

- 0x8A12 error retrieving free disk space
- 0x8A13 error creating file
- 0x8A14 error get file size
- 0x8A15 error get file time
- 0x8A16 error converting file time
- 0x8A17 error get file attributes 0x8A18 internal error exception catched

Errors generated in STEP7 FBs 0x9D01 - false file ID given 0x9D02 - no command selected (no command flag set)

0x9D03 - To much commands. only one comand on request is allowed.

## 8 Related Literature

## 8.1 Bibliography

This list is not complete and only represents a selection of relevant literature. Table 8-1

|     | Subject | Title                                                                                                    |
|-----|---------|----------------------------------------------------------------------------------------------------|
| /1/ | STEP7   | Automation with STEP7 in STL and SCL<br>Hans Berger<br>Publisher: Vch Pub<br>ISBN-10 3895783412<br>ISBN-13 9783895783418 |
| /2/ | WinAC   | Windows Automation Center RTX – WinAC RTX 2010<br>Operating Instructions                                                 |
| /3/ |         |                                                                                                    |

## 8.2 Internet Link Specifications

This list is not complete and only represents a selection of relevant information. Table 8-2

|     | Subject                             | Title                                                     |
|-----|-------------------------------------|-----------------------------------------------------------|
| \1\ | Reference to the<br>entry           | http://support.automation.siemens.com/WW/view/en/EntryID  |
| \2\ | Siemens I IA/DT<br>Customer Support | http://support.automation.siemens.com                     |
| /3/ | WinAC Operating<br>Instructions     | http://support.automation.siemens.com/WW/view/en/43715176 |
| \4\ |                                     |                                                           |

## 9 History

| Version | Date     | Modifications                                                                                                    |
|---------|----------|----------------------------------------------------------------------------------------------------|
| V1.0.0  | 02.02.11 | First version                                                                                                    |
| V 1.1.0 | 14.03.11 | <ul> <li>File handling FBs added to documentation</li> <li>New function 'repeat counter' for reading /<br/>writing CSV files</li> </ul>                                                                                                    |
| V1.2.0  | 26.09.11 | <ul> <li>New Layout for standard applications</li> <li>Description of the Step7 example project</li> <li>new output "DONE" for all function blocks</li> <li>Reading Bool value accepts "0"/"1", too</li> <li>Description for installation under Windows XP and<br/>Windows 7</li> <li>Time charts for REQ, BUSY, DONE and ERROR</li> <li>Additional information to INI file format</li> <li>Note: data type ANY and POINTER not supported</li> <li>Note: XML file format is fixed</li> <li>RepeatCounter in FB description and use case chapter</li> <li>XML example "array of struct"</li> </ul> |
| V1.2.3  | 01.03.12 | <ul> <li>TIA Portal V11 example added</li> <li>Extension of tool "Config DB Creator" for incorporation with TIA portal</li> <li>Increase of internal quantities (2.000 items → 4.000)</li> </ul>                                                                                                    |

Table 9-1 Version History